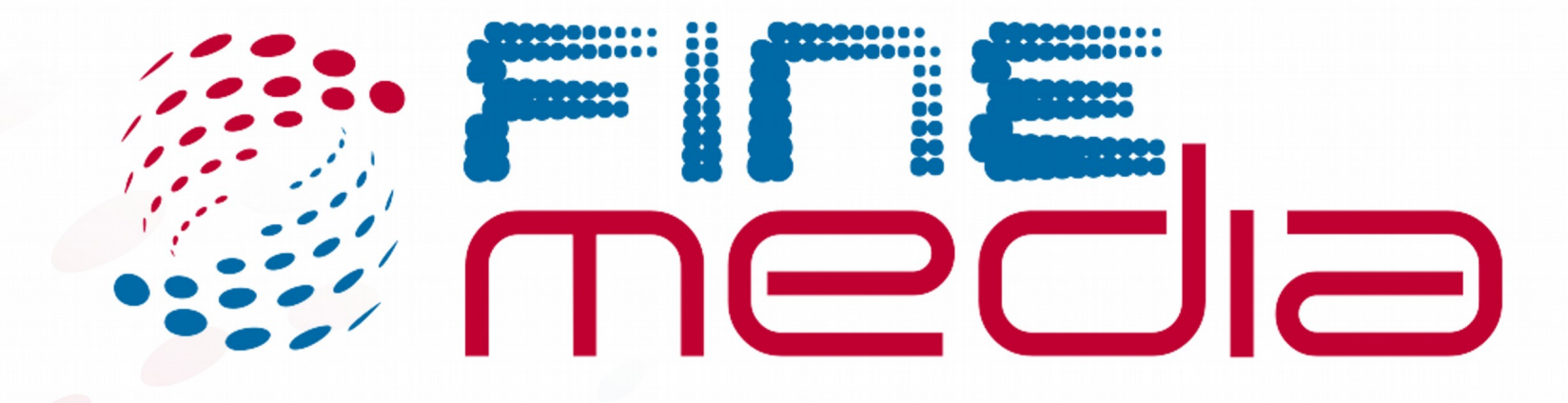

# INSTRUKCJA OBSŁUGI FINE TV

# Spis treści

| 1. | Obsługa dekodera                       |    |
|----|----------------------------------------|----|
|    | Opis dekodera MAG 254/MAG250           | 3  |
|    | Opis pilota                            | 3  |
| 2. | EPG                                    |    |
|    | Pełne EPG                              | 4  |
|    | Mini EPG                               | 4  |
|    | Pełna lista kanałów TV                 | 5  |
| 3. | FinePortal                             |    |
|    | FinePortal – Opis                      | 6  |
|    | FinePortal – Radio                     | 6  |
|    | FinePortal – TV                        | 7  |
|    | FinePortal – Ko <mark>nto</mark>       | 7  |
|    | FinePortal – Portal informacyjny       | 7  |
|    | Fine <mark>Porta</mark> l – Nagrania   | 8  |
| 4. | Fin <mark>ePo</mark> rtal – Ustawienia |    |
|    | Kontrola rodzicielska                  | 9  |
|    | Język                                  | 9  |
|    | Sieć                                   | 9  |
|    | Wideo                                  | 9  |
|    | Audio                                  | 9  |
|    | Odtwarzanie                            | 9  |
|    | Portal                                 | 9  |
|    | Tryb przesunięcia w czasie             | 1( |
|    | STB Informacje                         | 10 |
|    | Ponowne uruchomienie portalu           | 1( |
|    | Ponowne uruchomienie STB               | 1( |
|    |                                        |    |

## **Obsługa dekodera FineTV**

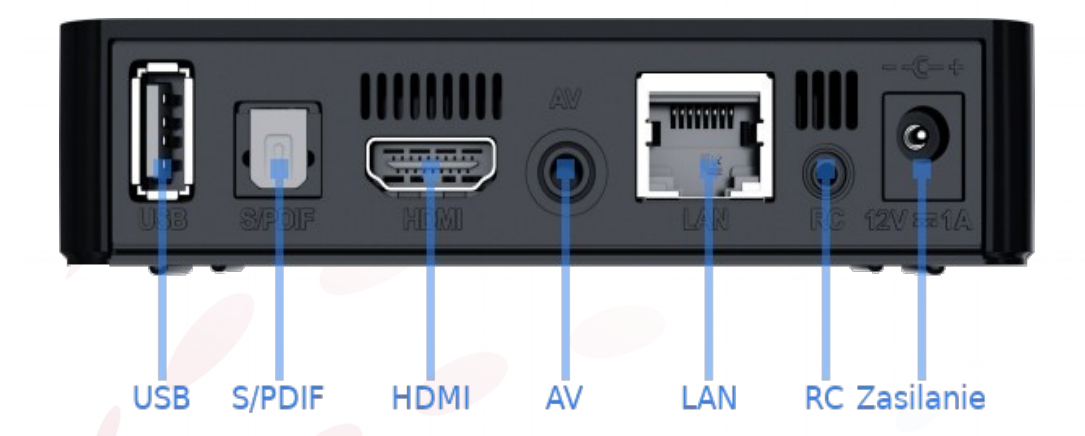

#### Opis gniazd dekodera.

**USB** – Gniazdo umożliwiające podłączenie zewnętrznego nośnika danych. Takie samo gniazdo znajduje się z przodu dekodera.

**S/PDIF** – Gniazdo umożliwiające podłączenie zewnętrznego zestawu AUDIO.

**HDMI** – Gniazdo umożliwiające cyfrowe podłączenie dekodera z telewizorem.

**AV** – Gniazdo umożliwiające analogowe podłączenie dekodera z telewizorem.

LAN – Gniazdo umożliwiające odbiór sygnału telewizyjnego.

**RC** – Gniazdo umożliwiające podłączenie zewnętrznego odbiornika zdalnego sterowania.

| Przycisk programowalny            |       |     | (         | 0         | On/Off                 |
|-----------------------------------|-------|-----|-----------|-----------|------------------------|
| Przyciski funkcyjne<br>Nagrywanie |       | F2  | F3 F      | -4        | Menu kontekstowe       |
| Wyciszanie                        | ( #x  |     | NODE SE   | TUP<br>63 | Ustawienia             |
| Menu kontekstowe                  |       |     |           |           | Klawiatura             |
| Telewizja                         | APP   | ти  |           |           | EPG                    |
|                                   | 144   |     | 4         |           | Przewijanie nagrań     |
| Powrót                            |       |     |           | 3         |                        |
| TV: Następny kanał                | MA    | 4   |           | m         |                        |
|                                   |       |     |           |           | TV: Lista kanałów      |
| TV: Ściszanie                     |       |     |           | Mai       | TV: Pogłaśnianie       |
| TV: Poprzedni kanał               |       | UK  |           |           |                        |
| FinePortal                        |       | V   |           | A         | Informacja             |
|                                   | M     |     |           | T         |                        |
| Pauza w nagrywaniu                | +     |     | +         | - 11      | Zmiana kanałów         |
| Zmiana głośności                  | VOL   | III | Сни       | 9N        | Przerwanie nagrywania, |
|                                   | 5     | 2   | 3.        | 2         |                        |
|                                   | THE   |     | NUT       |           |                        |
| Klawiatura numeryczna             | 4     | 5 ж | 6.        |           |                        |
|                                   | 7 POR | 8   | , 9.      | IN A      |                        |
| Tryb ekranu                       |       |     | Del<br>/- |           |                        |
|                                   |       | 0.  |           |           |                        |
|                                   |       |     |           |           |                        |
|                                   |       |     |           |           |                        |
|                                   |       |     |           |           |                        |

|     | TVPT HD                      | BBC w Jedynce:    | Najmłodsi wśród zwi                                                                                                    | ierząt           | Elif             |                  |
|-----|------------------------------|-------------------|----------------------------------------------------------------------------------------------------|------------------|------------------|------------------|
| 2   | TVP2 HD                      | Koło fortuny      | Bake Off Junior                                                                                                    | _                |                  | Rodzinka.pl      |
| 3   | TVP3 Wrocław                 | Rolnik z Po       | . Co n <mark>i</mark> esie dzień                                                                                                    | Agrobiznes       | Agropogoda Fakty | Pc Agro-Fakty    |
| 4   | TV4 HD                       | Detektywi w akcji |                                                                                                    |                  | STOP Drog        | ówka             |
| 5   | TV6 HD                       | Miodowe lata      |                                                                                                    | Sek              | rety sąsiadów    | MacGyver         |
| 6   | TVN HD                       | Szkoła            |                                                                                                    | - 6/1-           | 19+              | -                |
| 7   | TVN7 HD                      | Sąd rodzinny      | the state of the state of the s | 1                | Sędzia Anna Ma   | ria Wesołowska   |
|     | TVN24 Biznes i Świat HD      | Biznes dla ludzi  | Św                                                                                                    | viat technologii | Pokaż nam świat  | C                |
| 10  | Polsat HD                    | Trudne sprawy     |                                                                                                    | The second       | Pierwsza r       | niłość           |
| 11  | Polsat 2 HD                  | Nasz nowy dom     | Ewa got                                                                                                    | uje              | Świat według Ki  | epskich          |
| 12: | 30 - 13:15 - Koło fortuny (W | grze zawsze       | e bierze udział                                                                                                    | trzech zawod     | ników. Każdy kol | ejno kręci kołem |

#### Pełne EPG

Pełne EPG umożliwia sprawdzenie opisu aktualnie oglądanego programu oraz harmonogram większości kanałów dostępnych w FineTV. Wciśnij przycisk **EPG** aby wyświetlić ramówkę kanałów telewizyjnych.

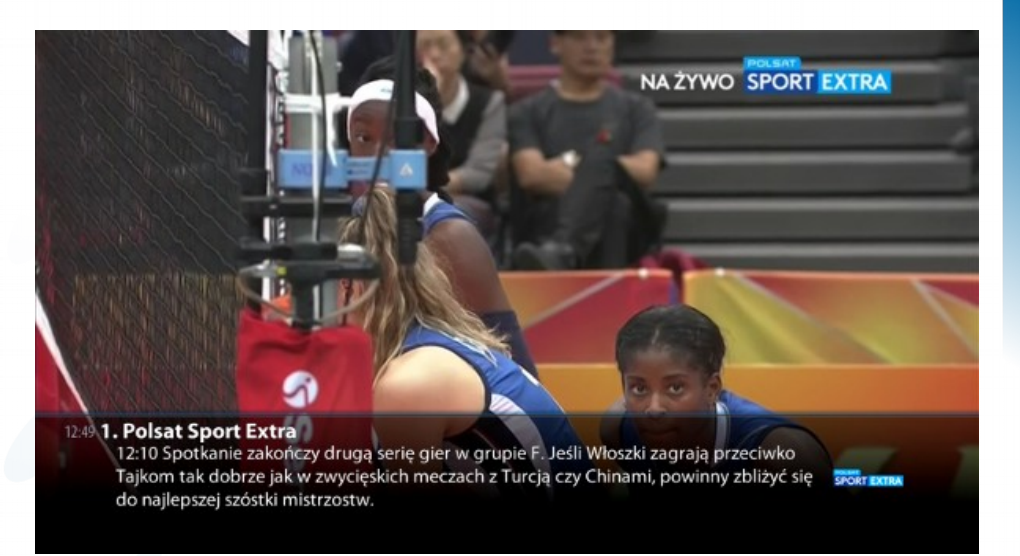

#### **Mini EPG**

**EPG** 

Podczas oglądania programu telewizyjnego po naciśnięciu klawisza **INFORMACJA** na pilocie pojawi się informacja o aktualnie oglądanym oraz następnym programie telewizyjnym. Dwukrotne naciśnięcie klawisza **INFORMACJA** na pilocie pokaże Ci szczegółowy opis aktualnego programu.

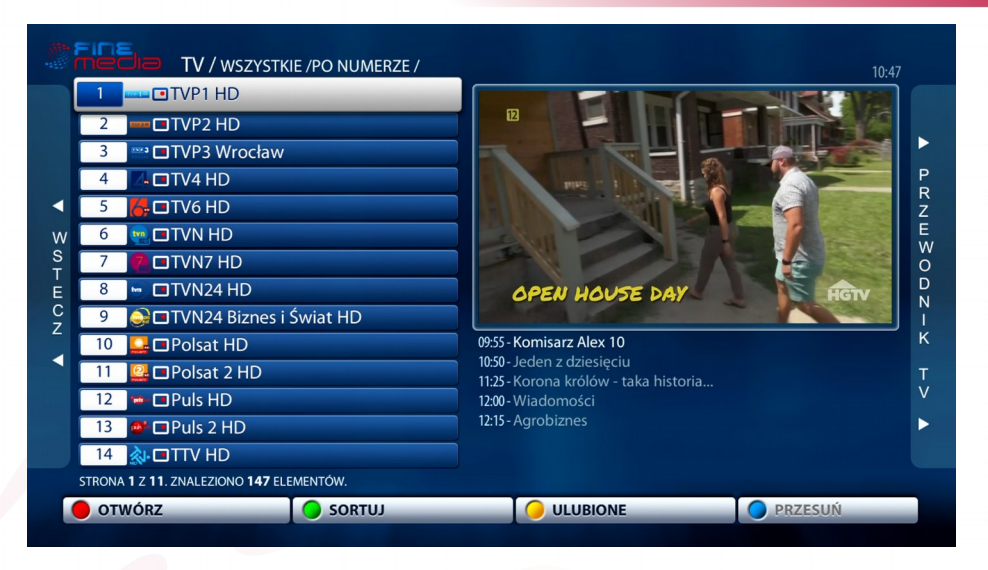

#### Pełna lista kanałów TV

Po naciśnięciu środkowego klawisza **OK** pojawia się pełna lista kanałów. Możesz także zobaczyć program telewizyjny na 8 dni w przód wybierając strzałkę kierunkową w prawo na pilocie dekodera (Przewodnik TV).

| n<br>m | Przewod                                    | nik TV / tvn24 biznes i św                          | /IAT HD /                                             |                                     |  |  |
|--------|--------------------------------------------|-----------------------------------------------------|-------------------------------------------------------|-------------------------------------|--|--|
|        | Pon. 08 PAŹDZIERNIŁ                        | 06:55 Fakty po Faktach                              |                                                       |                                     |  |  |
|        | Wt. 09 PAŹDZIERNIK                         | 07:30 Horyzont                                      |                                                       |                                     |  |  |
|        | Sr. 10 PAŹDZIERNIK                         | 08:00 Epicentrum                                    |                                                       |                                     |  |  |
| 1      | Czw. 11 PAŹDZIERNII                        | K <mark>08:30</mark> Reportaż w TVN24 BiŚ           |                                                       |                                     |  |  |
| N      | Pt. 12 PAŹDZIERNIK                         | 09:00 Reportaż w TVN24 BiŚ                          |                                                       |                                     |  |  |
| S<br>F | Sob. 13 PAŹDZIERNIK                        | ( <mark>09:30</mark> Reportaż w TVN24 Bi            | Ś                                                     |                                     |  |  |
|        | Ndz. 14 PAŹDZIERNIK                        | ( <mark>10:00</mark> Reportaż w TVN24 Bi            | Ś                                                     |                                     |  |  |
| 2      |                                            | 10:35 Świat                                         |                                                       |                                     |  |  |
| •      |                                            | 12:00 Szkło kontaktowe                              |                                                       |                                     |  |  |
|        |                                            | 13:00 Biznes dla ludzi                              |                                                       |                                     |  |  |
|        | <b>10:35 - 12:00</b> - 1<br>najnowszych os | Świat (Program porusza s<br>iągnięć naukowych i ich | szerokie spektrum tematów<br>społecznych skutków, pop | r, począwszy od<br>rzez zagadnienia |  |  |
|        | kulturalne, po as                          | spekty zycia codziennego                            | o oraz kwestie finansowe.)                            |                                     |  |  |
|        | NAGRAJ                                     | PRZYPOMNIJ                                          | SCIĄGNIĘTE                                            | I 🔵 MIĘCEJ                          |  |  |

| # 5 C 5                                                                                                    |                                   |                                                          |
|----------------------------------------------------------------------------------------------------|-----------------------------------|----------------------------------------------------------|
| i media                                                                                                    | PONIEDZI                          | AŁEK, 8 PAŹDZIERNIK 2018 10:49                           |
| Kurs dnia 05.10.2018<br>1 EUR 4.3117 [awaz<br>1 CHF 3.7741 (awas<br>1 USD 3.7518 [awaw<br>1 GBP 4.8897 [away] | ROZRYWKA<br>WSZYSTKIE<br>DOKUMENT | Wrodaw<br>11° C<br>Pochenurnia                           |
| AntyRADIO<br>(8/30)<br>Iet II III                                                                             | FILMY<br>DLA DZIECI<br>MUZYKA     | Ciśnienie: 769 mm Hg<br>Wiatr: ~4 m/s<br>Wilgotność: 76% |
| KONTO                                                                                                    | TV                                | RADIO                                                    |
|                                                                                                    |                                   | 5.4.0 (0.2.18-r23-250)                                   |

#### **FinePortal**

Aby przejść do FinePortalu wybierz klawisz **FINEPORTAL** na pilocie. Znajdziesz tam informacje o nagraniach, koncie klienta, ustawieniach dekodera. Z poziomu tego portalu włączysz również radio FM.

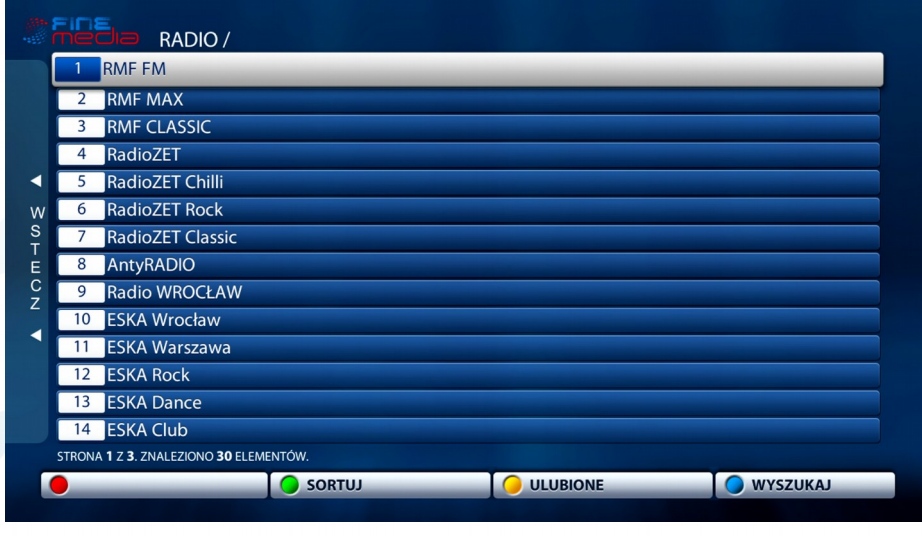

#### **FinePortal - Radio**

**FinePortal** 

Radio pozwala na słuchanie jednej z wielu stacji radiowych na dekoderze FineTV w cyfrowej jakości dźwięku.

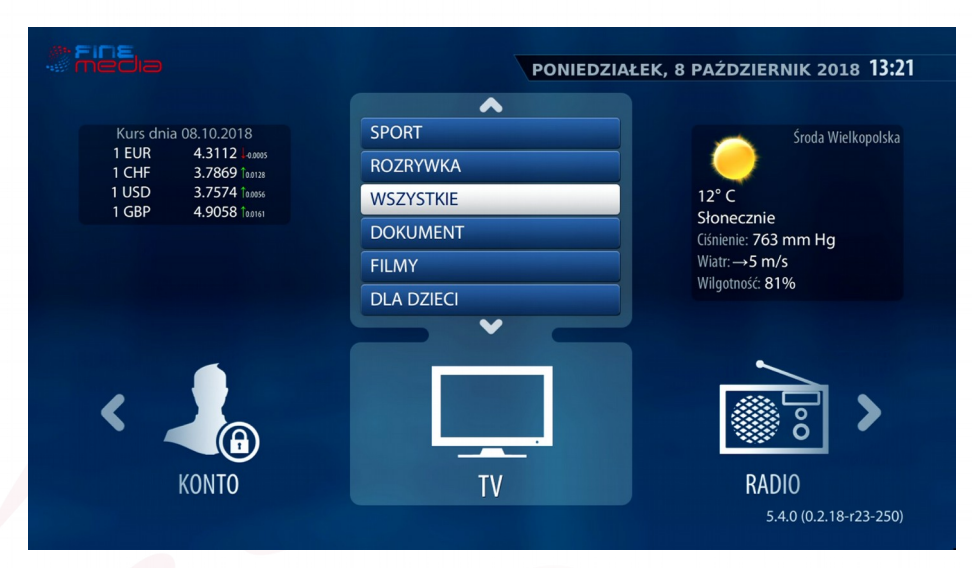

#### **FinePortal - TV**

Ta opcja umożliwia Ci znalezienie danej grupy kanałów. Od teraz nie musisz przewijać całej listy aby znaleźć interesujące Cię np. kanały sportowe.

| Abonent: F              | FineMEDIA Usługi Wewnetrzne |
|-------------------------|-----------------------------|
| MAC STB: 0              | 00:1A:79:1A:9F:85 (Aktywny) |
| Taryfa wykupiona: 1     | Taryfa Techniczna           |
| Taryfa skuteczna: 1     | Taryfa Techniczna           |
| Saldo konta abonenta: 🕻 | 0.00 zł                     |
| Numer konta bankowego:  |                             |
| Zapłać telefonem:       |                             |
|                         |                             |
|                         |                             |

#### **FinePortal – Konto**

Konto umożliwia Ci podgląd Twoich płatności. Możesz również zobaczyć swoją aktualną umowę. Znajdziesz również informację o swoim planie taryfowym.

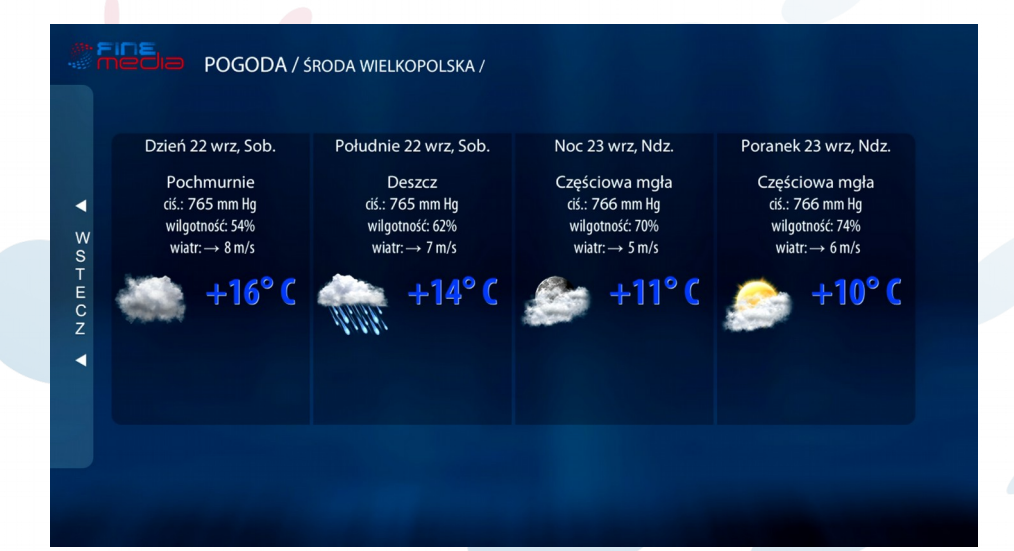

#### **Fine**Portal – Portal Informacyjny

Portal informacyjny umożliwia abonentowi szybki podgląd prognozy pogody. Prognozę pogody można sprawdzić z wyprzedzeniem jednego dnia. Aby zmienić miasto wyświetlające pogodę należy zmienić miasto w ustawieniach dekodera.

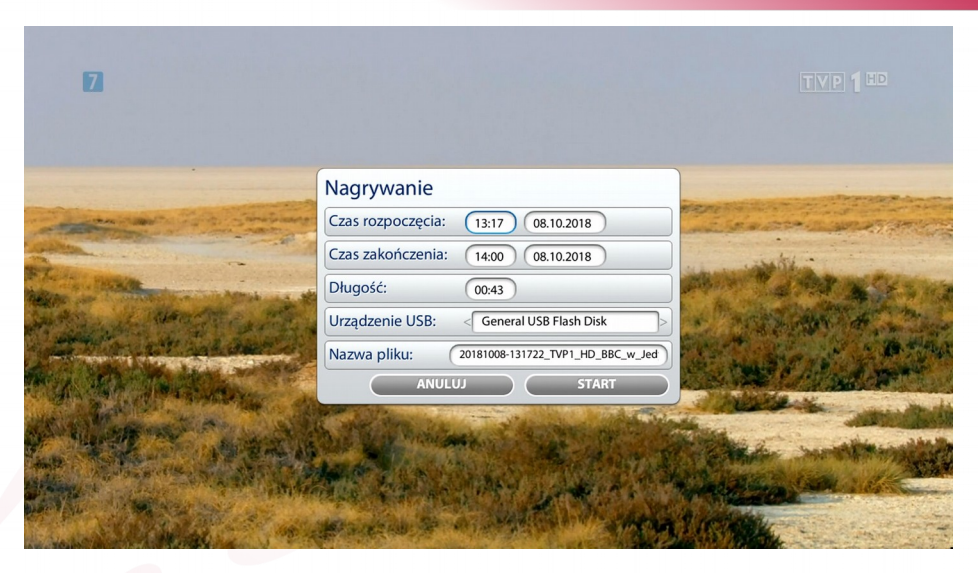

#### **FinePortal - Nagrania**

W celu nagrania danego programu, należy najpierw upewnić się, że do dekodera jest poprawnie podpięty nośnik danych (nie jest on dołączony do zestawu). Następnie naciśnij na pilocie przycisk **F1** aby rozpocząć nagranie. Przed rozpoczęciem nagrania możesz zmodyfikować nazwę nagrania oraz ustawić czas nagrania. Nagranie możesz również przerwać wcześniej naciskając na pilocie przycisk **STOP**. Nagrywanie danego programu jest niezależne w stosunku do aktualnie oglądanego programu TV. Możesz oglądać dany program na jednym kanale, a w tym samym czasie może trwać nagrywanie wybranego innego kanału niż oglądany.

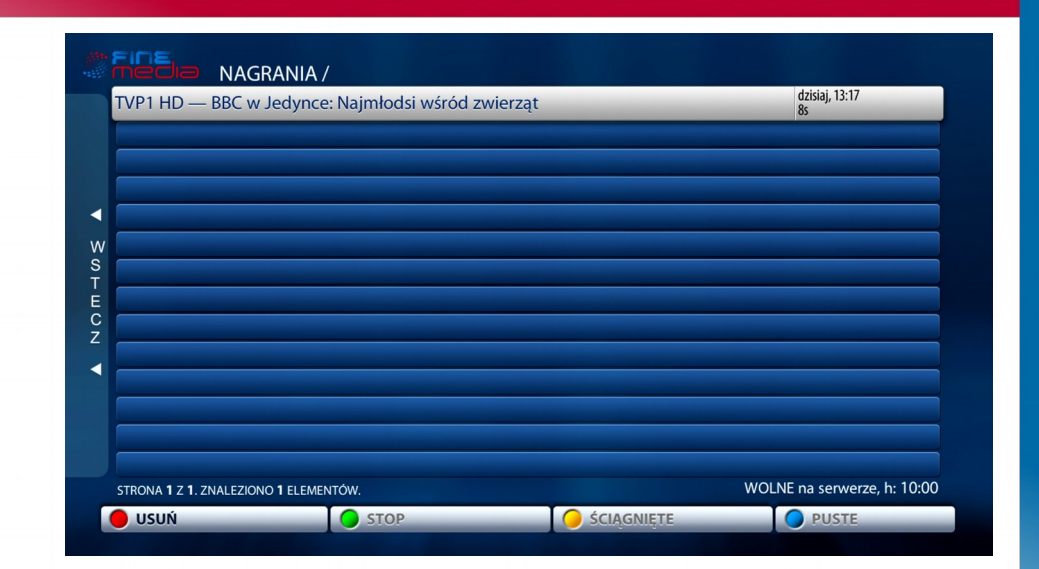

Z tego poziomu możesz odtworzyć nagrania które wcześniej zostały zapisane na nośniku danych podłączonym do dekodera FineTV.

#### Kontrola Rodzicielska

Funkcja umożliwia zmianę kodu pin kontroli rodzicielskiej. Dzięki niej masz możliwość blokowania wybranych przez siebie kanałów. Aby zablokować dany kanał przejdź do 'Pełnej Listy Kanałów', najedź na kanał, który chcesz zablokować i następnie naciśnij przycisk **APP**. Wyświetli się okno, w którym należy wpisać kod pin. Domyślny kod pin kontroli rodzicielskiej to: 0000. Aby zmienić kod pin należy zrobić to w ustawieniach dekodera z poziomu opcji 'Kontrola rodzicielska'.

#### Język

Funkcja ta umożliwia zmianę głównego języka jak i również strefę czasową oraz miasto dla którego będzie wyświetlana informacja o pogodzie.

#### Sieć

Funkcja ta umożliwia podgląd konfiguracji połączenia sieciowego dekodera.

#### Wideo

Funkcja ta umożliwia zmianę trybu oraz rozdzielczości wyświetlanego obrazu na ekranie.

#### Audio

Funkcja ta umożliwia zmianę ustawień dotyczących dźwięku.

#### Odtwarzanie

Funkcja ta umożliwia wybór języka dla napisów oraz ich personalizację.

#### Portal

Funkcja ta umożliwia spersonalizowanie wyświetlanego obrazu po uruchomieniu dekodera.

### **FinePortal** - Ustawienia

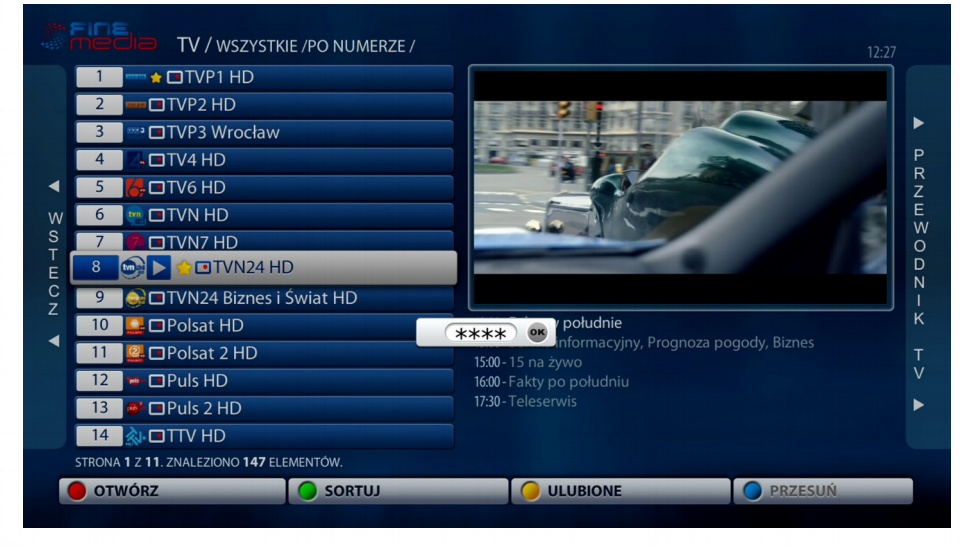

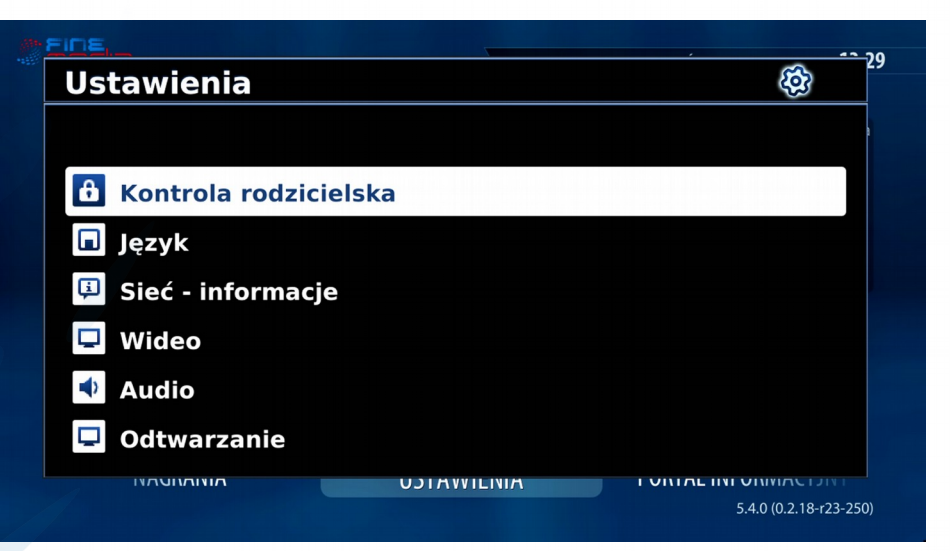

#### Tryb przesunięcia w czasie (TimeShift)

Funkcja ta pozwoli Ci spersonalizować ustawienia oraz wybrać źródło nagrań dla korzystania z opcji TimeShift'a. Aby skorzystać z opcji trybu przesunięcia w czasie upewnij się, że do Twojego dekodera FineTV jest podłączony nośnik danych, w ustawieniach dekodera jest włączony tryb TimeShift oraz dany kanał umożliwia korzystanie z tej funkcji. Po naciśnięciu przycisku **START/PAUZA** podczas oglądanego programu obraz zatrzyma się i nastąpi nagranie obrazu. Od tego momentu możesz przewijać dany fragment od początku nagrania do aktualnego czasu emitowanego programu. W ten sposób możesz wyszukać interesujący Cię fragment programu lub pominąć reklamy.

#### **STB** informacje

Funkcja ta umożliwia podgląd o aktualnych informacjach dekodera. Ponowne uruchomienie portalu

Funkcja ta umożliwia zrestartowanie oprogramowania dekodera.

#### Ponowne uruchomienie STB

Funkcja ta umożliwia ponowne uruchomienie dekodera oraz jego oprogramowania.

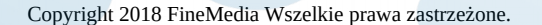

Niniejszy dokument objęty jest ochroną praw autorskich. Właścicielem majątkowych praw autorskich jest FineMedia. z siedzibą we Wrocławiu. Nie zezwala się na jakiekolwiek powielanie, zmiany, czy wykorzystanie niniejszego dokumentu, w całości lub w części, poza dozwolonym użytkiem osobistym oraz użytkowaniem przewidzianym prawem. W szczególności zabronione jest umieszczanie całości czy części tekstu lub materiałów graficznych na innych stronach WWW ani w innych utworach, dokumentach czy grafikach.

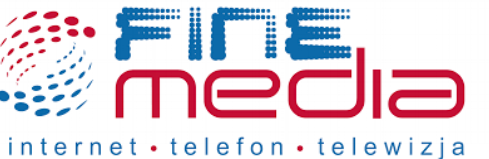

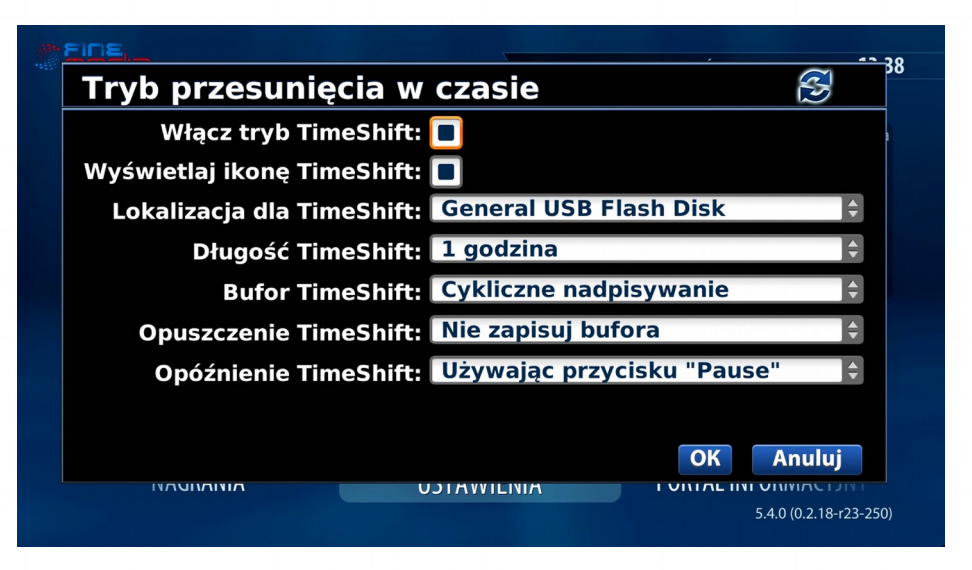